# EPSON PERFECTION 1260Nastavenie

**EPSON** 

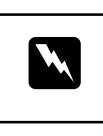

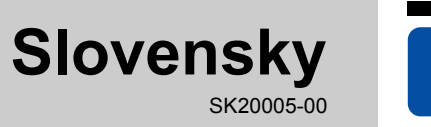

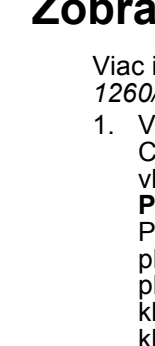

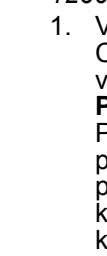

- Pozor!

- priamo z normóvanej domácej elektrickej zásuvky s AC nápájacou šnúrou, ktorá vyhovuje platným bezpečnostným predpisom. Vyhnite sa používaniu zásuviek, ktoré sú na tom istom obvode ako sú fotokopírky, alebo ovládacie systémy
- klimatizácie, ktoré sa pravidelne vypínajú a zapínajú.
  Ak používate so skenerom predlžovaciu šnúru, presvedčite sa, že celková hodnota prúdového zaťaženia zariadení, ktoré sú pripojené k predlžovacej šnúre, neprekračuje hodnotu prúdového zaťaženia, na ktoré je šnúra dimenzovaná. Taktiež sa presvedčite, že celková hodnota prúdového zaťaženia všetkých zariadení pripojených k elektrickej zásuvke neprekračuje hodnotu prúdového zaťaženia, na ktoré je

## **1** Rozbalenie

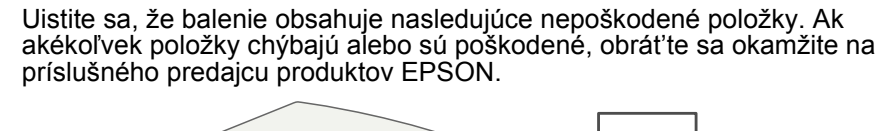

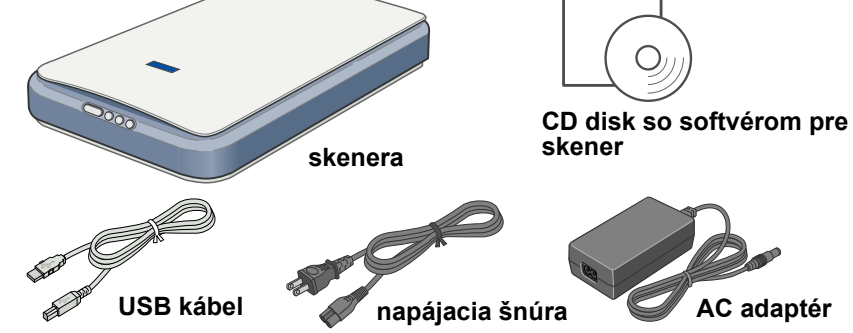

Obsah sa môže v závislosti na mieste dodávky líšit

### **Pre Perfection 1260 Photo**

Typ Perfection 1260 Photo je dodávaný s adaptérom pre filmy. V prípade typu Perfection 1260 se jedná o voliteľnú súčasť.

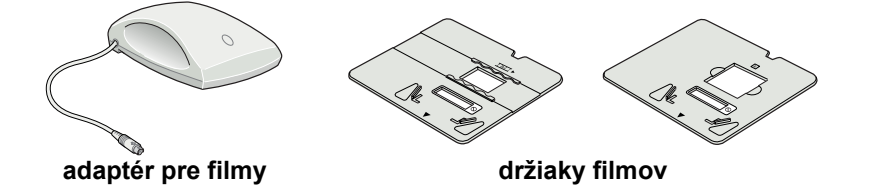

2. Odstráňte zo skenera baliacu pásku, žltú nálepku odstráňte, až o to budete v pokynoch požiadaní.

Dôležité! Žltú nálepku neodstraňujte, dokiaľ o to nebudete v pokynoch požiadaní.

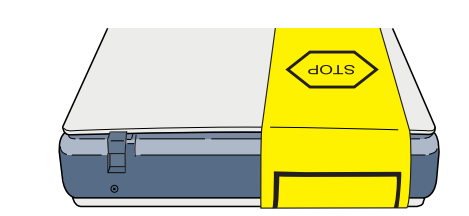

# 2 Inštalácia softvéru

CD-ROM so softvérom skenera obsahuje ovládač EPSON TWAIN, softvér a elektronické príručky. Softvér musíte nainštalovať PRED pripojením skenera k počítaču.

môže mierne líšiť

- 1. Vložte CD-ROM so softvérom skenera do jednotky CD-ROM alebo DVD.
- Používatelia počítačov Macintosh: Po vložení disku CD-ROM sa na pracovnej ploche objaví adresár EPSON. (Ak sa na ploche adresár EPSON neobjaví, dvakrát kliknite na ikonu EPSON na ploche.) Dvakrát kliknite na ikonu EPSON vnútri adresára
- 2. Objaví sa dialógové okno EPSON Installation Program (Instalačný program EPSON). Vyberte možnosť Install **Software** (Inštalovať softvér) a kliknite na tlačidlo 🔜.

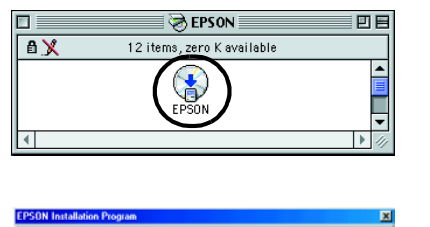

Poznámka pre používateľov svstému Windows: Ak sa neobjaví dialógové okno EPSON Installation Program (Inštalačný program EPSON), kliknite dvakrát na ikonu Môj počítač. Kliknite na ikonu

- CD-ROM a potom vyberte položku **Otvor** z ponuky Súbor. Dvakrát kliknite na súbor Setup.exe. Postupujte podľa pokvnov na obrazovke, až kým sa softvér nenainštaluje. Keď
- 3. sa objaví správa, ktorá vás informuje, že inštalácia je ukončená, kliknite na **OK**. Až sa objaví výzva, reštartujte počítač.

Poznámka pre používateľov systému MAC OS X: Softvér bude nainštalovaný pre použitie v režime Classic.

Po nainštalovaní softvéru skenera si prečítajte nasledujúcu časť popisujúcu

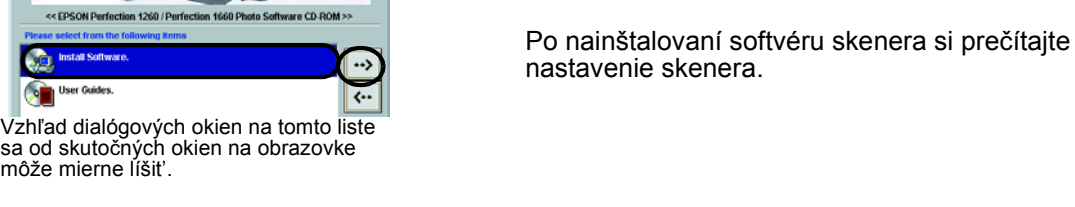

## **3** Nastavenie skenera

DC vstup

(vstup pre

prúd)

jednosmerny

napájacia šnúra

- 1. Odstráňte žltú nálepku na zadnej strane skenera
- 2. Posuňte zámok pre
- transport celkom doprava. 3. Pripoite napájaciu šnúru a
- adaptér, viď obrázok. 4. Pripoite napájací adaptér do napájacej zásuvky na
- trane skenera 5. Pripojte druhý koniec napájacej šnúry do elektrickej zásuvky.

Skener sa zapne a tlačidlo ♦ Štart bude svietiť zeleno.

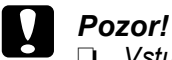

- Vstupné a výstupné napätie napájacieho adaptéra nie je možné zmeniť. Ak nie je na nálepke AC adaptéra správne napätie, kontaktujte vášho dílera. Nezapájajte napájaciu šnúru.
- Kedykoľvek odpojíte od napájacej siete skener, počkajte najmenej 10 sekúnd, predtým ako ho opäť pripojíte. Rýchle pripojenie a odpojenie skenera ho môže poškodiť.

Poznámka:

Tento skener nemá tlačidlo na zapnutie napájania. Zapína sa, keď pripojíte AC adaptér a potom pripojíte do siete napájaciu šnúru.

Pripojte hranatý konektor na kábli USB k portu USB na zadnej strane skenera Druhý koniec kábla USB pripojte k portu USB počítača alebo rozbočovača USB

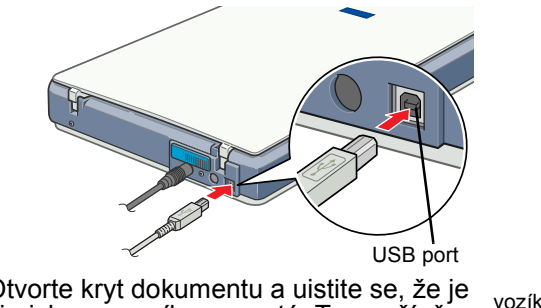

- 7. Otvorte kryt dokumentu a uistite se, že je žiarivka na vozíku zapnutá. To značí, že skener je pripravený na použitie. Poznámka:
  - D Zapnite skener, vytiahnite napájaciu šnúru z elektrickej zásuvky.
  - Skener nemusí fungovať správne, ak použijete iný kábel USB než kábel dodaný od spoločnosti EPSON alebo ak skener k počítaču pripojíte
  - D Žiarivka zhasne, ak skener nebudete používať približne 15 minút.

Pripoite tento koniec kábla

USB do počítača.

(vo východiskovei

pozíci

- na koncoch a v miestach vstupu do a výstupu z transformátora skrútené. adaptéra by mohlo spôsobiť požiar, elektrický skrat, alebo poranenie
- AC adaptér je navrhutý na používanie so skenerom, ku ktorému bol priložený. Nepokúšajte sa ho používať s inými elektronickými zariadeniami, ak nie sú uvedené. Používajte len jeden typ zdroja napájania, ktorý je uvedený na nálepke AC adaptéra a vždy napájanie

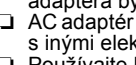

prostredníctvom viac než jedného rozbočovača.

Všetky práva vyhradené. Bez písomného povolenia spoločnosti SEIKO EPSON CORPORATION je zakázané akúkoľvek časť tejto publikácie reprodukovať, ukladať vo vyhľadávacom systéme, príp. prenášať akoukoľvek formou alebo prostriedkami, a to elektronicky, mechanicky, kopirovaním, nahrávaním alebo akýmkoľvek iným spôsobom. Informácie tu obsiahnuté sú určené výhradne pre použitie pri práci so skenerom EPSON. Spoločnosť EPSON nezodpovedá za dôsledky použita týchto informácie tu obsiahnuté sú určené výhradne pre použitie pri práci so skenerom EPSON. Spoločnosť EPSON nezodpovedá za dôsledky použita týchto informácie tu obsiahnuté sú určené výhradne pre použitie pri práci so skenerom EPSON. Spoločnosť EPSON nezodpovedá za dôsledky použita týchto informácie tu obsiahnuté sú určené výhradne pre použitie pri práci so skenerom EPSON. Spoločnosť EPSON CORPORATION a jej dcérske spoločnosti nezodpovedajú kupujúcemu ani tretím stranám za prípadné škody, straty, náklady alebo výdaje vzniknuté kupujúcemu alebo tretím stranám v dôsledku: nehoda, nesprávne použitie alebo zneužitie produktu, nepovolené úpravy, opravy alebo zmeny produktu alebo nedostatočné dodržovanie pokynov spoločnosti SEIKO EPSON CORPORATION nezodpovedá za žiadne škody alebo problémy spôsobené použitím akéhokoľvek príslušenstva alebo spottenhého materiálu, ktoré nenesú označenie pôvodných výrobkov Original EPSON Products alebo schválené výrobky EPSON CORPORATION nezodpoved Products spoločnosti SEIKO EPSON CORPORATION. Spoločnosť SEIKO EPSON CORPORATION nenesie zodpovednosť za žiadne škody, ktoré vzniknú v dôsledku pôsobené použitím skéhokoľvek prostvoraním rôznych káblov pre rozhrania, ktoré budú iné, ako tie, ktoré boli navrhnuté ako schválené výrobky EPSON spoločnosť SEIKO EPSON CORPORATION. EPSON je registrovaná obchodná značka spoločnosti SEIKO EPSON CORPORATION. Microsoft a Windows sú registrovaná obchodná značka spoločnosti SEIKO EPSON CORPORATION. Microsoft a Windows sú registrovaná obchodná značka spoločnosti SEIKO EPSON CORPORATION. Microsoft a Windows sú reg

prepravná zámka

AC adaptér

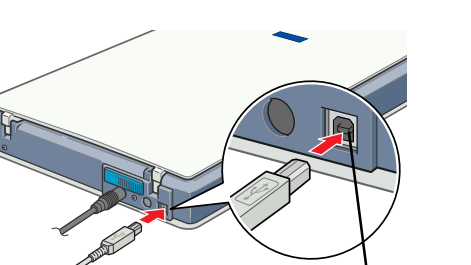

Varovania musíte brať vážne, aby ste zabránili poškodeniu zariadenia

## **4** Prvé skenovanie

Pri skenovaní pomocou tlačidla Štart 🔗 a panelu EPSON Smart Panel postupujte podľa nasledujúcich pokynov.

To cancel scorring in t mode, skik Cancel

1. Otvorte kryt dokumentov a položte dokument lícom dolu na dosku pre dokumenty. Pomocou vyrovnávacej značky vystreďte dokument. Potom kryt dokumentov zatvorte.

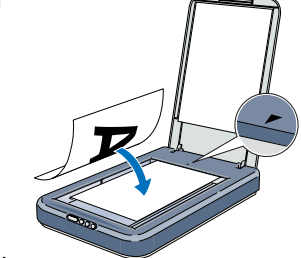

2. Na skeneri stlačte tlačidlo 🏈 Štart Akonáhle sa panel EPSON Smart Panel automaticky otvorí, kliknite na ikonu III Scan for Creativity.

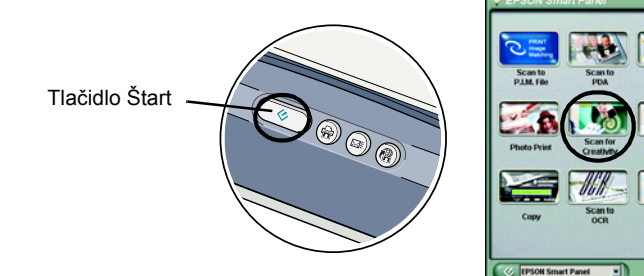

Na obrazovke sa objaví ukazovateľ priebehu a fotografia sa automaticky naskenuje.

3. Po naskenovaní fotografie sa otvorí dialógové okno Scan for Creativity. Ak chcete naskenovať ďalšiu fotografiu, umiestnite ju na dosku pre dokumenty, zatvorte kryt dokumentov a kliknite na tlačidlo Scan More. Inak kliknite na tlačidlo Finish.

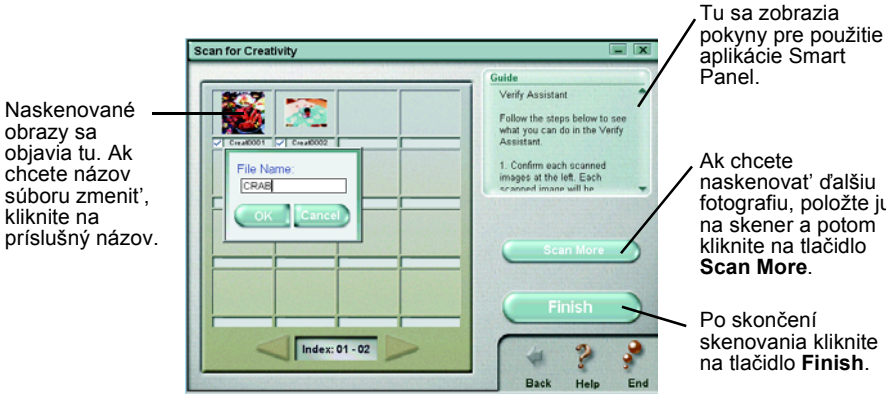

### Zobrazenie Referenčnej príručky

Viac informácií o skeneri nájdete v referenčnej príručke pre EPSON Perfection 1260/1660/2400.

- Vložte CD-ROM so softvérom skenera do jednotky CD-ROM alebo DVD. Ak CD nebolo z jednotky po skončení inštalácie odstránené, vyberte ho a znova vložte
- Používatelia počítačov Macintosh:
- Po vložení disku CD-ROM sa na pracovnej ploche objaví adresár EPSON. (Ak sa na ploche adresár EPSON neobjaví, dvakrát
- kliknite na ikonu EPSON na ploche.) Dvakrát kliknite na ikonu EPSON vnútri adresára.

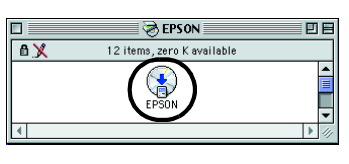

4. Aplikácia ArcSoft™ PhotoImpression™ sa automaticky otvorí a na obrazovke sa objavia naskenované obrazy. Zvoľte obraz, ktorý chcete používať. Obrazy je možné upravit', použit' v šablónach PhotoImpression pre kalendáre alebo pohľadnice, uložiť alebo vytlačiť.

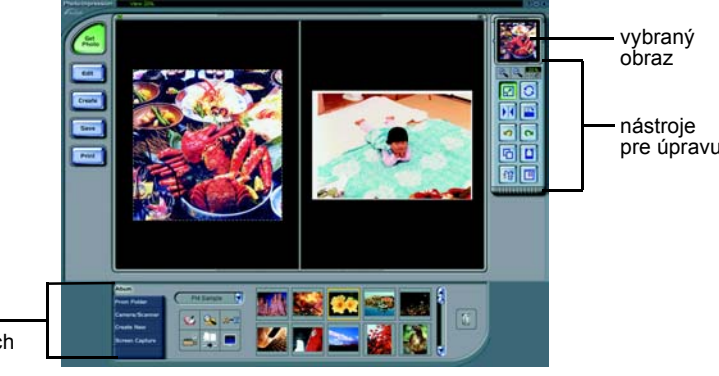

zmení v závislosti na vyššie zvolenýci položkách Poznámka:

Táto časť sa

Pomocníka k aplikácii PhotoImpression získate kliknutím na otáznik v hornom pravom rohu obrazovky.

### Použitie tlačidiel skenera

Tlačidlá skenera fungujú v súčinnosti s panelom EPSON Smart Panel, vďaka tomu je zaistený jednodučný prístup k bežným funkciám skenovania. Je možné ich použiť na automatické naskenovanie a tlače fotografie, pripojenia fotografie k elektronické pošte alebo naskenovanie a odoslanie fotografií na stránky WWW spoločnosti EPSON, ktoré slúžia na zdieľanie fotografií. Viac informácií nájdete v Referenčnej príručke dodanej na disku CD-ROM se softvérom skenera a v elektronickom pomocníkovi k panelu EPSON Smart Panel.

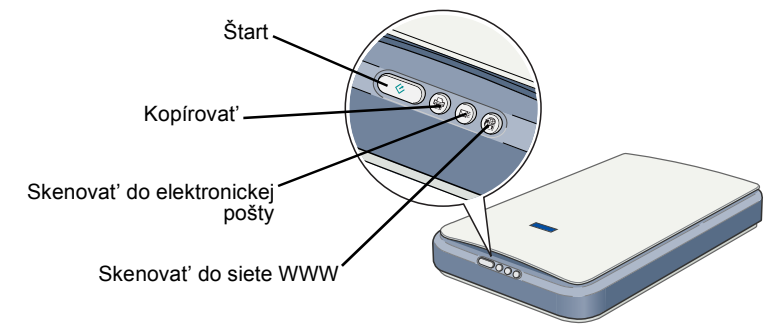

Poznámka pre používateľov systému MAC OS X: Tlačidlá skenera je možné použiť len v režime Classic.

2. Objaví sa dialógové okno EPSON Installation Program (Inštalačný program EPSON). Vyberte Poznámka pre používateľov systému Windows:

Ak sa neobjaví dialógové okno EPSON

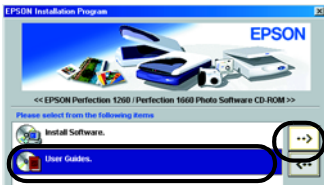

Installation Program (Inštalačný program EPSON), kliknite dvakrát na ikonu Môj počítač. Kliknite na ikonu CD-ROM a potom výberte položku Otvor z ponuky Súbor. Potom dvakrát kliknite na súbor Setup.exe.

3. Ak chcete referenčnú príručku zobraziť, kliknite na položku View reference Guide (Zobraziť referenčnú príručku). Ak chcete referenčnú príručku skopírovať do počítača, kliknite na položku Install Reference Guide (Inštalovať referenčnú príručku).

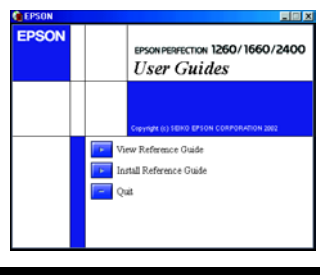

## Bezpečnostné pokyny

Prečítajte si všetky tieto pokyny a uložte ich, aby ste si ich v prípade potreby mohli pozrieť. Dodržujte všetky upozornenia a pokyny význačené na skeneri.

- Napájacia šnúra musí spĺňať miestne bezpečnostné požiadavky.
- Skener umiestnite tak, aby bol dostatočne blízko pri počítači, aby ho kábel rozhrania ľahko dosiahol.
  Neumiestňujte ani neskladujte skener alebo napájací adaptér vonku, v prašnom alebo znečistenom prostredí, v blízkosti vody, tepelných zdrojov alebo v prostredí vystavenému otrasom a vibráciám, vysokým teplotám a vlhkosti, priamemu slnečnému svetlu alebo silným svetelným zdrojom alebo v prostredí s náhlymi zmenami teploty alebo vlhkosti. Zariadenie nepoužívajte, ak máte mokré ruky.
- Skener a AC adaptér umiestnite blízko elektrickej zásúvky, tak aby sa napájácia šnúra dala ľahko odpojiť Napájacie šnúry je treba chrániť proti odretiu, prerezaniu, skrúteniu a zauzleniu či iným spôsobom poškodenia. Neumiestňujte na napájaciu šnúru a žiadne predmety. Na napájaciu šnúru a napájací adaptér sa nesmie šliapať a nesmie sa cez ne prechádzať kolesami. Všetky napájacie šnúry nesmú býť obzvlášť
- elektrická zásuvka dimenzovaná. Na elektrickú zásuvku nepripájajte viac zariadení

- D Nikdy nerozoberajte, neupravujte, ani sa nepokúšajte sami opravovať AC adaptér, napájaciu šnúru, skenel
- Nevkladajte nijaké predméty do žiadnych otvorov, pretože sa môžu dotknúť miest, ktoré sú pod elektrickým
- napätím, alebo môžu spôsobiť skrat. Pozor na nebezpečenstvo úrazu elektrickým prúdom. Odpojte skener a AC adaptér od elektrickej siete a dajte ho do servisu kvalifikovanému personálu za nasledovných podmienok:
- Je poškodená napájacia šnúra alebo zástrčka; do skenera alebo napájacieho adaptéra prenikla tekutina; došlo k spadnutiu skenera alebo napájecieho adaptéra alebo k poškodeniu skrine; skener alebo napájací adaptér funguje neobvyklým spôsobom alebo pokiaľ sa funkčnosť týchto zariadení výrazne zmenila. (Nenastavujte ovládacie prvky, ku ktorým sa nevzťahujú žiadne prevádzkové pokyny.)
   Odpojte skener a AC adaptér pred tým ako ho začnete čistiť. Čistite ho len mäkkou handričkou Napovětkate kalu ták.
- Nepoužívajte tekuté, ani aerosólové čističe
- Ak nebudete skener používať dlhší čas, odpojte AC adaptér od elektrickej siete